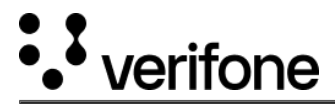

# **Redesign Guide**

## **Overview**

To improve the user experience and align Verifone Central to the new company branding, we have redesigned the portal to enable easier navigation and a clearer structure of the tools and applications.

We have created a brand-aligned design where all our customers are introduced to a new, more user-friendly Verifone experience.

This guide is a walkthrough detailing the changes that come with the new redesign.

- New header and logo
- New page footer
- New homepage
- New navigation menu

### **Benefits**

- A central landing page that provides users easy access to any Verifone Central application.
- Simplified navigation menu structure, so that the users do not have to jump in between different applications.
- Seamless navigation between all the applications.
- Intuitive user experience and easily-accessible features.

## **New Header and Logo**

- <u>New interface</u>
- Old interface

In alignment with the Verifone brand, Verifone Central supports the new logo alongside the color scheme. The Verifone "V" is a new symbol that captures the omni-commerce space, and our passion to build connected ecosystems across channels and platforms.

Each time users click on the Verifone logo they are directed to the homepage.

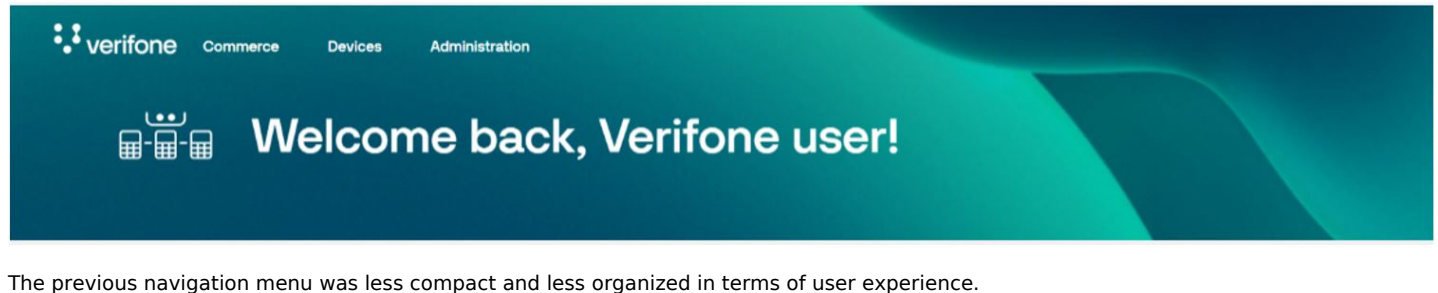

verifone .... Dashboard Administration V Help & Support Reports V Payment Tools V

### **New Page Footer**

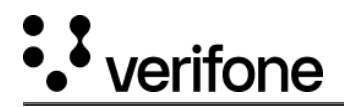

The new page footer brings improvements by linking Verifone Central to the verifone.cloud documentation portal through <u>Documentation</u>, <u>API</u> <u>Reference</u>, so that you can read in-depth information on Verifone products and services, alongside the <u>Legal & Privacy Policies</u>, <u>Terms and</u> <u>conditions</u>, <u>Privacy policy</u> links.

|   | ••• verifon     | e                        |                      |                |  | Documentation | API Reference | Support |
|---|-----------------|--------------------------|----------------------|----------------|--|---------------|---------------|---------|
| 9 | © 2023 VeriFone | Legal & Privacy Policies | Terms and conditions | Privacy policy |  |               |               |         |

# **New Homepage**

The new Verifone Central homepage enables you to have faster access to the application areas that are displayed as cards with a simple hover and click, and offers a unified overview of your account and activities.

Compared to the old landing page in the former design, where after logging in, the users were redirected to the Transactions page from the Payments portal, the new design takes you directly to the default homepage. A welcome message at the top of the page is displayed.

Here you can view your **Account Information**, **Commerce** (payment tools and transaction reporting information), and **Devices** (terminals and device monitoring information).

The Account information section, displayed on the left-side of the landing page, includes the following fields and their values:

- Email (representing the email associated to your account)
- Organization (the organization that you are part of)
- Roles (the user access roles applied to your account)

Based on the user roles and permissions you have for Verifone Central, the applications and features on your homepage will configure differently. Your permissions are linked to the contracts you signed with Verifone (e.g., C-Site Management, Boarding).

New Launch buttons are available on each card, redirecting the users to the respective pages:

- Commerce
- Devices

#### Landing page vs Application board

- <u>New interface</u>
- Old interface

| <sup>1</sup> . <sup>1</sup> verifone<br>Sign in to Verifone Central | ÷.≭ verifone ੁਿਆਆਆਆ<br>ਜ਼ਾ-ੋਜ਼ਾ-ੋਜ਼ਾ V | Navigation                                                                                                    | ♥<br>Easy access<br>to main pages                                        |
|---------------------------------------------------------------------|----------------------------------------|----------------------------------------------------------------------------------------------------|--------------------------------------------------------------------------|
| Email Password Enter password ©                                     | Accord<br>Ennell<br>Organisation       | unt Information<br>test test ablyveritores.com<br>Veritores                                                                                                    | Commerce<br>Payment book transaction reporting,<br>manuagement and adupt |
| Erign In                                                            | · · · · ·                              | ADDRESS ADDRESS ADDRES | Davices<br>Terrent entry software qualitation, alwares<br>resolutions    |

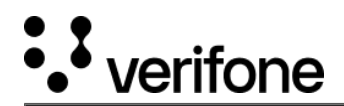

| • verifone                                                              | III Verifone Dashboard Reports V Payment Tools V Dispute Management V Administration V Help & Support                                                                                                    |
|-------------------------------------------------------------------------|----------------------------------------------------------------------------------------------------|
| Sign in to Verifone Central<br>Email<br>Enter username<br>Password      | Click on the<br>dots menu Transactions Schedule<br>Transaction ID V Type a Transaction ID Search<br>Created: 7/24/2023 - 7/31/2023 V Organizations V Merchant ID V Add filter +                                          |
| Enter password (*)<br>protected by reCATCHA<br>Pricey: Terms<br>Sign In | III I verifone Application board           Welcome to Verifone Central!                                                                                                    |
|                                                                         | Payments Portal     Device Management       Payment tools, transaction reporting, management and setup.     Terminal setup, software updates, device monitoring.       Go to Payments Portal     Go to Device Management |

# **New Navigation Menu**

With the new navigation menu, Verifone Central unifies all the application modules into a common menu so that users know exactly what page they are on and won't need any extra clicks.

This means that no matter what page you choose to navigate to, the navigation menu stays the same:

- Commerce
- Devices
- Administration

Compared to the previous menu from the old interface, the new navigation menu is more compact and structured.

When clicked on, each tab in the navigation menu (Commerce/ Devices/ Administration) expands into its own sub-menu.

- New Navigation Menu
- Old Navigation Menu

|                                                                                                    | ation                     |                                                                |                                                                               |                                              |                                |                   |
|----------------------------------------------------------------------------------------------------|---------------------------|----------------------------------------------------------------|-------------------------------------------------------------------------------|----------------------------------------------|--------------------------------|-------------------|
|                                                                                                    |                           |                                                                |                                                                               |                                              |                                |                   |
| Commerce                                                                                                    | Reporting                 | Payment Tools                                                  |                                                                               |                                              |                                |                   |
| Optimize commerce operations with a comprehensive suite of<br>operating look, designed to descend a transmiss and | Payments Dashboard        | Virtual Terminal                                               |                                                                               |                                              |                                |                   |
| maximize revenue. Stay on top of financial performance with                                                       | Transactions              | Pay by Link                                                    |                                                                               |                                              |                                |                   |
| payment with a reliable payment deliverables.                                                                     | 3D Secure Authentications |                                                                |                                                                               |                                              |                                |                   |
|                                                                                                    | Settlements               | Verifone Commerce Devices Administrat                          |                                                                               |                                              |                                |                   |
|                                                                                                    | Report Scheduler          |                                                                |                                                                               |                                              |                                |                   |
|                                                                                                    | Generated Reports         | Devices                                                        | Estate Management                                                             | Rep                                          | ports                          |                   |
|                                                                                                    | Audit Log                 | Easily track & monitor all your devices in real-time. Software | Deskhaund                                                                     |                                              |                                |                   |
|                                                                                                    |                           | Library ensures devices always have the latest updates, while  | Damodard                                                                      | AU                                           | on coy                         |                   |
|                                                                                                    |                           | decisions about tech infrastructure.                           | Device Search                                                                 | Ch                                           | ain of Custody                 |                   |
|                                                                                                    |                           |                                                                | Deleted Devices                                                               | De                                           | vice Asset Tracking            |                   |
|                                                                                                    |                           |                                                                | Rollouts                                                                      | Devices                                      |                                |                   |
|                                                                                                    |                           |                                                                | Hierarchies                                                                   | Devices Administ                             |                                |                   |
|                                                                                                    |                           |                                                                | Groups                                                                        |                                              |                                |                   |
|                                                                                                    |                           |                                                                | Alerte Administration                                                         |                                              | Account Setup                  | Advanced Settings |
|                                                                                                    |                           |                                                                | Easily set up new accounts streamline                                         | id Account Setup                             | Organization Company and Sites | 3D5 Contracts     |
|                                                                                                    |                           |                                                                | process, optimize financial operations<br>fine-tune account with our Advanced | with our FinOps tools &<br>Settings options. | Payment (Provider) Contracts   | Wallets           |
|                                                                                                    |                           |                                                                |                                                                               |                                              | Point of Interaction           | Blocking Rulesets |
|                                                                                                    |                           |                                                                |                                                                               |                                              | Unern                          | Notifications     |
|                                                                                                    |                           |                                                                |                                                                               |                                              |                                | Charles & Thomas  |
|                                                                                                    |                           |                                                                |                                                                               |                                              |                                | Childred Childred |

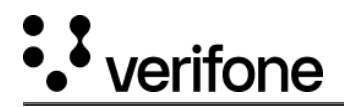

### The Commerce section

The **Commerce** section provides a suite of payment tools designed to streamline transactions and maximize your revenue along with detailed reporting on sales and revenue.

The new *Commerce* tab is organized into the following sections:

- Reporting
- Payment Tools

The **Reporting** section now includes the Payments Dashboard along with the following reporting capabilities: Transactions, 3D Secure Authentications, Settlements, Report Scheduler, Generated Reports, and Audit Log.

- <u>New Reporting Menu</u>
- Old Reporting Menu

| Commerce Device<br>Commerce Device<br>Commer | a Administration Dome back! nation Method adjustification | Commerce<br>Information reporting.                                                                                                    |                                                                                                    | Commerce<br>Commerce<br>Optimize commerce operations with a<br>payment tools, designed to streamline<br>maximize revenue. Stay on top of finar<br>detailed reporting on aske and revenu<br>payment with a reliable payment delive | Devices Administre<br>comprehensive suite of<br>transactions and<br>cial performance with<br>e, and never miss a<br>rables. | Reporting<br>Payments Dashboard<br>Transactions<br>3D Secure Authentications<br>Settlements<br>Report Scheduler |
|----------------------------------------------------------------------------------------------------|-----------------------------------------------------------|----------------------------------------------------------------------------------------------------|----------------------------------------------------------------------------------------------------|----------------------------------------------------------------------------------------------------|----------------------------------------------------------------------------------------------------|----------------------------------------------------------------------------------------------------|
| verifone connect Detect     verifone                                                                                                    | Administration Mathematic Method                          | nent Tools 🗸 Dispute Ma                                                                                                    | anagement V Administration V                                                                              | Help & Support                                                                                                    |                                                                                                    | Audit Log                                                                                                    |
|                                                                                                    | Date range Compare to<br>8/1/2023  mm/dd/yyyy             | Reports ∨     Payment       Transactions     3D Secure Authentications       3D Secure Authentications     Settlements       Settlements     Audit Log       Report Scheduler     Generated Reports       Monthly Invoice Summary     Payout | Tools V Dispute Management V<br>Include sub-organ<br>dd/yyyy Organizations (+1)<br>Authorized<br>O.OO EUR | Administration V H<br>zations<br>V Currency (+1)<br>ATV (3)<br>0.00 EUR                                                                                                    | Add                                                                                                    | filter +<br>efunded<br>.00 EUR                                                                                  |

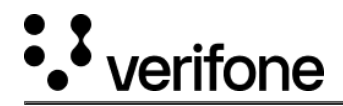

Consistent with the previous design, the **Payment Tools** section encompasses *Pay by Link* and *Virtual Terminal* that you can use to perform payment actions.

#### The Devices section

New Devices Menu

We added a **Devices** section to the new navigation menu so that you have easier access to manage your terminals, optimize your in-person and retail operations by configuring your ideal payment device setup and update your devices with the latest software versions.

The new section restructuring showcases a wider range of options for managing your device operations. Thus, the Chain of Custody report has been moved from the Reports tab to the Reports section of the Devices tab. Moreover, the Devices Report has been renamed to Device Asset Tracking.

|                                                          |                                                                                                    |                                                                                                    |                                                                |                                                                   | 1                                                              |                    |                      |
|----------------------------------------------------------|----------------------------------------------------------------------------------------------------|----------------------------------------------------------------------------------------------------|----------------------------------------------------------------|-------------------------------------------------------------------|----------------------------------------------------------------|--------------------|----------------------|
| ifone Commerce Device                                    | es Administration                                                                                                    |                                                                                                    | ••• veri                                                       | fone Commerce                                                     | Devices Administ                                               | tration            |                      |
| 1                                                        |                                                                                                    |                                                                                                    |                                                                |                                                                   |                                                                |                    |                      |
| a-a-a Welco                                              | ome back!                                                                                                    |                                                                                                    | De                                                             | vices                                                             |                                                                | Estate Management  | Reports              |
|                                                          |                                                                                                    |                                                                                                    | Easi                                                           | y track & monitor all your device                                 | es in real-time. Software                                      | Dashboard          | Audit Log            |
|                                                          |                                                                                                    |                                                                                                    | Devi                                                           | ry ensures devices always have<br>ce Reports provide valuable ins | e the latest updates, while<br>ights to help make informed     | Device Search      | Chain of Custody     |
|                                                          |                                                                                                    | Commerce                                                                                                    | Deci                                                           | ions about tech initiastructure.                                  |                                                                | Deleted Devices    | Device Asset Trackin |
| Account Inform                                           | nation                                                                                                    | Payment tools, transaction reporting,                                                                                                    |                                                                |                                                                   |                                                                | Rollouts           |                      |
| Email                                                    | test.test.ali@verifone.com                                                                                                    | THE REPORT OF A DECORA                                                                                                    |                                                                |                                                                   |                                                                | Hierarchies        |                      |
| Organisation                                             | Verifione                                                                                                    |                                                                                                    | Launch >                                                       |                                                                   |                                                                | Alerta             |                      |
|                                                          |                                                                                                    |                                                                                                    |                                                                |                                                                   |                                                                |                    |                      |
| Roles                                                    | MERCHANT_ADMIN, MERCHANT_SUPERVISOR,<br>MERCHANT_CASHIER, MERCHANT_USER,                                                                                                    | Devices                                                                                                    |                                                                |                                                                   |                                                                |                    |                      |
|                                                          | MERCHANT_REVIEWER                                                                                                    | Terminal setup, software updates, device                                                                                                    |                                                                |                                                                   |                                                                |                    |                      |
|                                                          |                                                                                                    | monitoring.                                                                                                    |                                                                |                                                                   |                                                                |                    |                      |
|                                                          |                                                                                                    |                                                                                                    | Launch >                                                       |                                                                   |                                                                |                    |                      |
|                                                          |                                                                                                    |                                                                                                    |                                                                |                                                                   |                                                                |                    |                      |
|                                                          |                                                                                                    |                                                                                                    |                                                                |                                                                   |                                                                |                    |                      |
|                                                          |                                                                                                    |                                                                                                    |                                                                |                                                                   |                                                                |                    |                      |
|                                                          |                                                                                                    |                                                                                                    |                                                                |                                                                   |                                                                |                    |                      |
| TIIONE Commerce Devi                                     | ices Administration Marketplace                                                                                                    |                                                                                                    |                                                                |                                                                   |                                                                |                    |                      |
| TITONE Commerce Devi                                     | ices Administration Marketplace                                                                                                    |                                                                                                    |                                                                |                                                                   |                                                                |                    |                      |
|                                                          | ices Administration Marketplace                                                                                                    |                                                                                                    |                                                                |                                                                   |                                                                |                    |                      |
|                                                          | tes Administration Marketplace                                                                                                    |                                                                                                    |                                                                |                                                                   |                                                                |                    |                      |
| mone commerce Devi<br>⊞"⊞"⊞ Devic                        | ces Administration Markhigalace                                                                                                    |                                                                                                    |                                                                |                                                                   |                                                                |                    |                      |
| Dashboard Devices                                        | ces Administration Markhigalace                                                                                                    |                                                                                                    | Piritidata :                                                   |                                                                   |                                                                |                    |                      |
| nnone commerce Devi<br>□ □ □ □ Devices Dashboard Devices | ces Administration Marketgalace                                                                                                    |                                                                                                    | Firstdata 1                                                    |                                                                   |                                                                |                    |                      |
| nnone commerce Devi<br>□-□-□ Device<br>Dashboard Devices | ces Administration Marketplace                                                                                                    | ···                                                                                                    | Firstdata 1                                                    |                                                                   |                                                                |                    |                      |
| nnonê commerce Devi<br>⊞-⊞-⊞ Device<br>Dashboard Devices | ces Administration Marketplace                                                                                                    | ∴                                                                                                    | Finitiata j                                                    |                                                                   |                                                                |                    |                      |
| Dashboard Devices                                        | ces Administration Warkingbace                                                                                                    |                                                                                                    | Firstdata 1                                                    |                                                                   |                                                                |                    |                      |
| Electrone                                                | ces<br>Ces<br>Transactions                                                                                                    |                                                                                                    | Firstata 1<br>1224                                             |                                                                   |                                                                |                    |                      |
| Dashboard Devices                                        | de Administration Univergiance<br>COSS<br>Desibilities<br>Desibilities<br>Desibili | protect Totals and the total total t | Pirstata 1<br>12224                                            |                                                                   |                                                                |                    |                      |
| Commerce Devi                                            | Destribution     Variation       Destribution     Response       Transactions       Transactions       Transactions       Transactions       Transactions       Transactions       Transactions       Transactions       Transactions       Transactions                                                                                                    | yment Tools ~ Administration ~ Help & I<br>yment Tools ~ Administration ~ Help & I<br>ype a Transaction ID<br>22 ~ Organizations ~ Merchant ID ~                                                                                                    | Firstdata 1<br>12234                                           |                                                                   |                                                                | etadar<br>Marce 19 |                      |
| Deshboard Devices                                        | Describition     Variable       Describitionarial     Responses       Transactions     Parametric       Transactions     Targeneric       Transactions     Targeneric                                                                                                    | vment Tools ~ Administration ~ Neip &<br>vment Tools ~ Administration ~ Neip &<br>verte a Transactions ID<br>Coganizations ~ Merchant ID ~<br>Vertoome to Vertifone Centra                                                                                                    | Support                                                        |                                                                   | B Some<br>0                                                    | edu da             |                      |
| Dashboard Devices                                        | Administration Universide                                                                                                    | vment Tools ~ Administration ~ Help &<br>vment Tools ~ Administration ~ Help &<br>void a Transaction ID<br>Crganizations ~ Merchant ID ~<br>Vieloome to Verifone Centre<br>~ Payments Portal                                                                                                    | Duppert                                                        | Device Ma                                                         |                                                                | stude              |                      |
| Commerce Devi                                            | Administration Univergiance<br>COSS<br>Describes<br>Describes<br>Transactions<br>Transactions<br>Transactions<br>Transactions<br>Transactions<br>Transactions<br>Transactions<br>Transactions<br>Transactions                                                                                                    | Velocine to Verifone Centre<br>Payments Portal<br>Payments Portal<br>Payments Portal<br>Payments Portal                                                                                                    | Europport                                                      | Device Ma<br>Terminal association                                 |                                                                | stute .            |                      |
| Dashboard Devices                                        | Administration Univergiance<br>COSS<br>Descritors<br>Transactions<br>Transactions                                                                                                    | primerit Tools - Administration - Help &<br>primerit Tools - Administration - Help &<br>Primerits Portal<br>Payments Portal<br>Payments Portal<br>Payments Portal<br>Payments Portal                                                                                                    | Biopport                                                       | Device Ma<br>Terminal setup<br>Go to Device                       | Siche<br>Siche<br>Sicher<br>Sicher<br>Management<br>Management |                    |                      |
| Converse     Converse     Devices      Dashboard Devices | Administration University                                                                                                    | yment Tools ~ Administration ~ Help & I<br>yment Tools ~ Administration ~ Help & I<br>yme a Tarreaution II<br>Ga o Grannatoria<br>Vieloome to Verifone Centra<br>Payments Portal<br>Payments Portal<br>Ga to Payments Portal<br>I                                                                                                    | Firstidate j UZ24  Stopport  Stopport  Att  Propert and setup. | Device Ma<br>Terminal satur<br>Go to Device                       | Sector Solution                                                |                    |                      |
|                                                          | Administration     Marketgace       COSS                                                                                                    |                                                                                                    | Beepport                                                       | Device Ma<br>Terminal setup<br>Co to Device                       |                                                                |                    |                      |
|                                                          | Administration University<br>COS<br>Descriptions<br>Transactions<br>Transactions<br>Transactions<br>Created<br>7750/2002 - 07700<br>Created<br>Pathoners<br>Description<br>Description                                                                                                    | vinent Teole  Administration  Help & I  Organizations  Merchant ID  Veloome to Verifone Centre  Payments Portal  Payments Portal  Co to Payments Portal  Administration reporting, manage  Co to Payments Portal  Administration                                                                                                    | Buspeerst                                                      | Device Ma<br>Terminal setup<br>Get to Device                      |                                                                |                    |                      |
|                                                          | Administration University<br>COS<br>Transactions<br>Transactions                                                                                                    | Vencome to Verifone Centre<br>Payments Portal<br>Velocame to Verifone Centre<br>Payments Portal<br>Co to Payments Portal                                                                                                    | Bupport<br>Bupport<br>Adds filter +                            | Device Ma<br>Terminature<br>Go to Devic                           |                                                                |                    |                      |

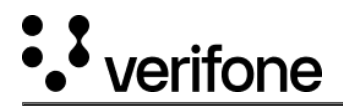

### The Administration section

The **Administration** section enables you to set up and manage Verifone Central accounts, configure the settings, and optimize the financial operations required for your business.

The new Administration tab is structured in two sections:

#### • Account Setup:

- Organization Company and Sites
- Payment (Provider) Contracts
- Point of Interaction
- Users
- Advanced Settings:
  - 3DS Contracts
  - $\circ$  Wallets
  - Blocking Rulesets
  - Notifications
  - Checkout Themes

The following Administration tools and features were renamed:

- Organizations is now Organization Company and Sites.
- Payment Provider Contracts were renamed to Payment (Provider) Contracts.
- 3-D Secure Provider Contracts were renamed to 3DS Contracts.

#### More features coming next

Verifone Central is being continuously enhanced with filtering capabilities, charts, and graphs for your transactions and operations.